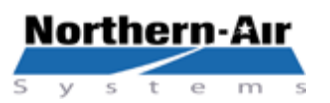

#### 3605 Buffalo Rd. Rochester, NY 14624 Phone: 585-594-5050 Fax: 585-594-8888 www.northernairsystems.com

# **QUICK REFERENCE GUIDE**

## CAREL CONTROLLER: PCO 3 Small- Program 4.0v

#### MAIN MENU

- \* Main Screen Displays current room temperature, setpoint and system status
- System Status Screens Displays current room temperature, pressure, humidity, demands and outputs
- A. On/Off unit Enable and disable system, change unit and system modes, and displays lead unit
- B. Set Points Ability to change temperature, humidity and dehumidification set points.
- C. Factory menu Factory set and factory authorized changes only
- D. Run Times Displays run hours of all components.
- E. Min/Max reading Displays min and max temperature, pressure and humidity in last 24 hours.
- F. Network status Display status of devices on the network.
- G. Alarm history Shows all past alarms with time and date
- H. Information Displays Program version and revision date, Bios and Boot version, etc.
- I. Password View/change level 1 password, enable auto screen lock, enable password to unlock
- J. Set Date/Time Ability to adjust the time and date.

#### CHANGE SET POINTS

Press ↑ or ↓ to change the setpoint to desired temperature

#### VIEW SYSTEM STATUS SCREENS

- Press the PRG to view status screens
- ➢ Press ↑ or ↓ to scroll through status screens

# CHANGE MODE

- > Press ←
- Press ↑ or ↓ twice. When curser is flashing on "Unit Mode" press ↑ or ↓ to select desired mode.
- ➢ Press ← to return to the "Main Screen"

# VIEW ALARM HISTORY

- Press PRG twice to view status screens
- Press the ↓ to highlight "Alarm History"
- ➢ Press the ←
- ➢ Press ↓ to view past alarms
- Press ESC twice to exit alarm history and return to the "Main Screen"

# TO UNLOCK DISPLAY- \*\*\*LOCKED\*\*\*

- Press and hold ESC and <sup>↑</sup> for 5 Seconds to unlock
- Enter Password if required: using ↑or↓ & ↓.
- **PSWD: 9999**

## TO VIEW CURRENT ALARMS

- Press
- ➢ Press ↓ to view
- Press when prompted to clear current alarms

#### TO ACCESS MAIN MENU

- Press PRG twice
- $\triangleright$  Press  $\uparrow$  or  $\downarrow$  to view selections A. to J.
- Some selctions may be password protected

## \* AT ANY TIME, THE ESC KEY TO GET BACK TO THE MAIN SCREENS \*

| المعالم المعالم المعالم المعالم المعالم المعالم المعالم المعالم المعالم المعالم المعالم المعالم المعالم المعالم<br>المعالم المعالم المعالم المعالم المعالم المعالم المعالم المعالم المعالم المعالم المعالم المعالم المعالم المعالم                                                                                                    |             |        |
|----------------------------------------------------------------------------------------------------|-------------|--------|
|                                                                                                    |             | PC-101 |
| http://www.incomerinterform<br>http://www.incomerinterform<br>ht | serial card |        |
|                                                                                                    |             |        |